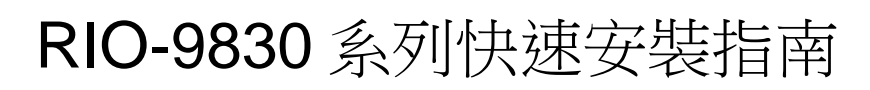

April 2024, Version 1.0.0

### 歡迎使用RIO-9830快速安裝指南

感謝您購買 RIO-9830 廣受歡迎的遠端監控設備。本『快速安裝指南』提供 RIO-9830 安裝入門所需資訊,如需更詳細的安裝及使用說明,請參閱更完整的使用手冊。

### 產品內容

除了本『快速安裝指南』外,此產品內容還包括以下配件:

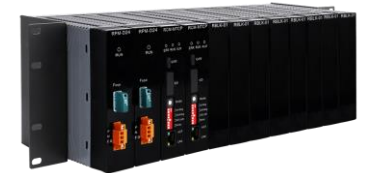

RIO-9830 模組

技術支援

- iDCS-8830 使用手册
- iDCS-9830 網站
- ICP DAS 網站

# 

當 RIO-9830 指撥開關位置 5 和 6 設為 OFF 後上電開機,會進入 Normal 模式。在這個 模式下,使用者可以自訂 IP,不受 rotary switch 限制。

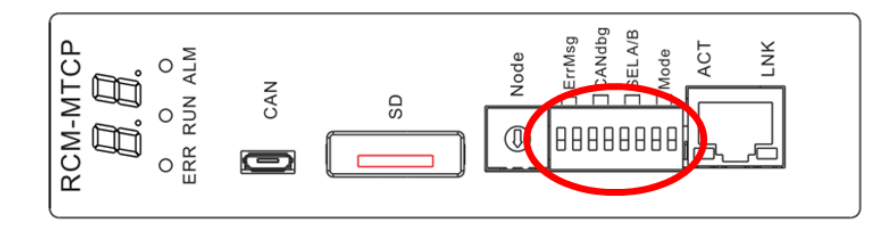

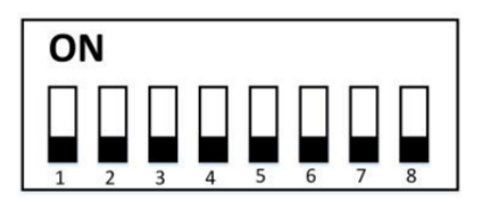

RIO-9830配有標準的網路接口RJ-45, 可透過網路集線器/交換器與PC連接, 也可直接連到 PC的網路接口

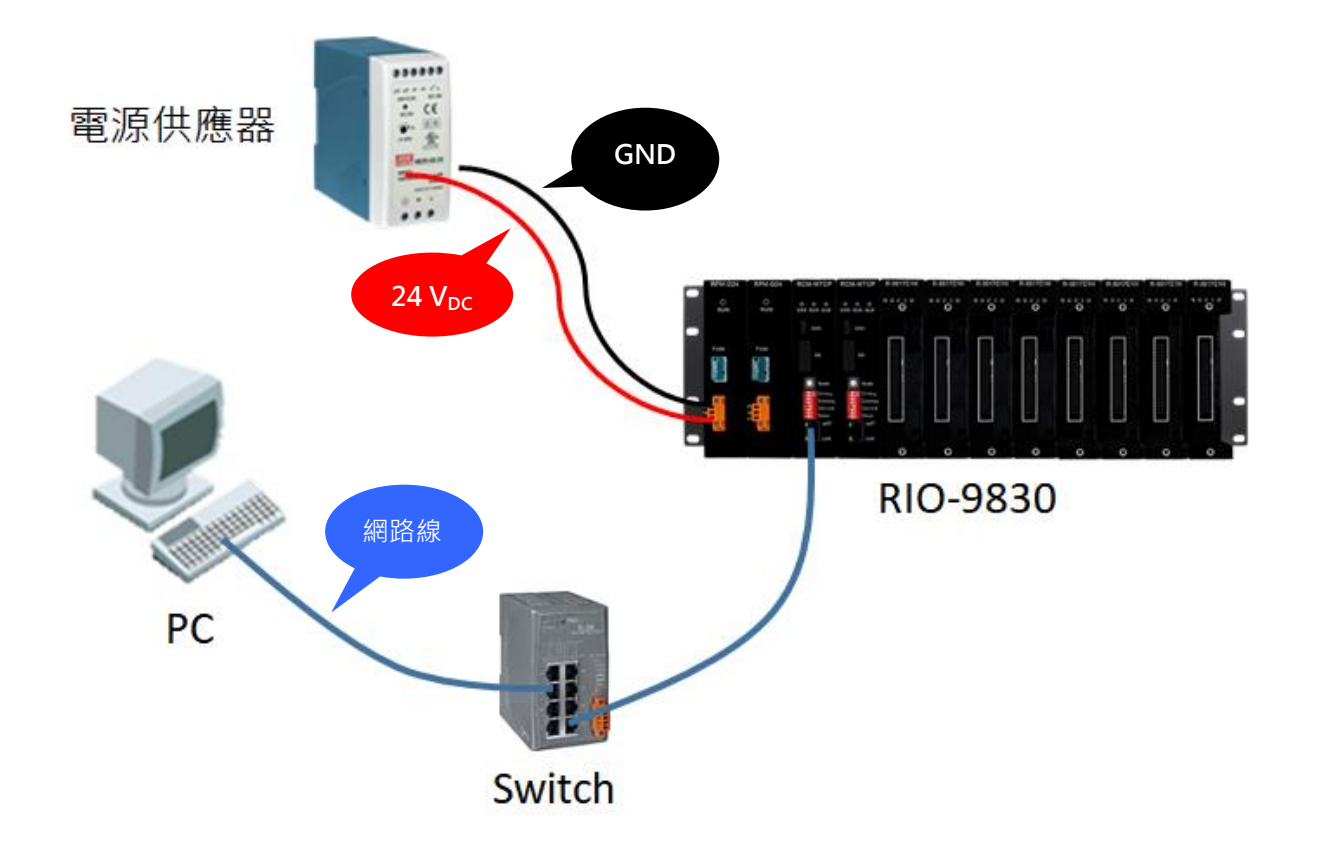

# 2 <sub>安裝 MiniOS7 Utility</sub>

#### 步驟一: 取得 MiniOS7 Utility

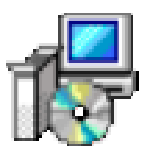

MiniOS7 Utility可取自本公司網站或FTP: <u>https://www.icpdas.com/tw/product/guide+Software+Development\_\_\_Tool</u> <u>s+MiniOS7</u> ftp://ftp.icpdas.com/pub/cd/8000cd/napdos/minios7/utility/minios7\_utility/

步驟二:依照命令提示完成安裝

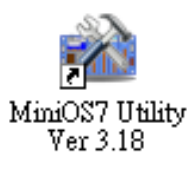

安裝完成後,桌面上將會出現 MiniOS7 Utility 的捷徑圖示

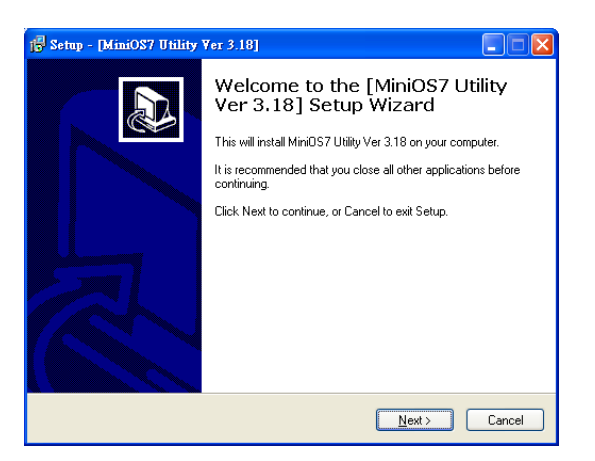

## 3 <sub>啟動 MiniOS7</sub> Utility 設定 IP 位址

RIO-9830上面的 MCU(主控制器) 是一台具有乙太網連接的模組, 故設有預設的網路組態, 因此, 您必須重設網路組態連接網路

IP 出廠預設值:

| 項目                  | 預設值                           |
|---------------------|-------------------------------|
| IP 位址               | 192.168.255.1 或 192.168.255.2 |
| 子網路遮罩 (Subnet mask) | 255.255.0.0                   |
| 通訊閘 (Gateway)       | 192.168.0.1                   |
| Modbus 地址           | 1                             |

Copyright © 2024 ICP DAS Co., Ltd. All Rights Reserved. E-mail: service@icpdas.com

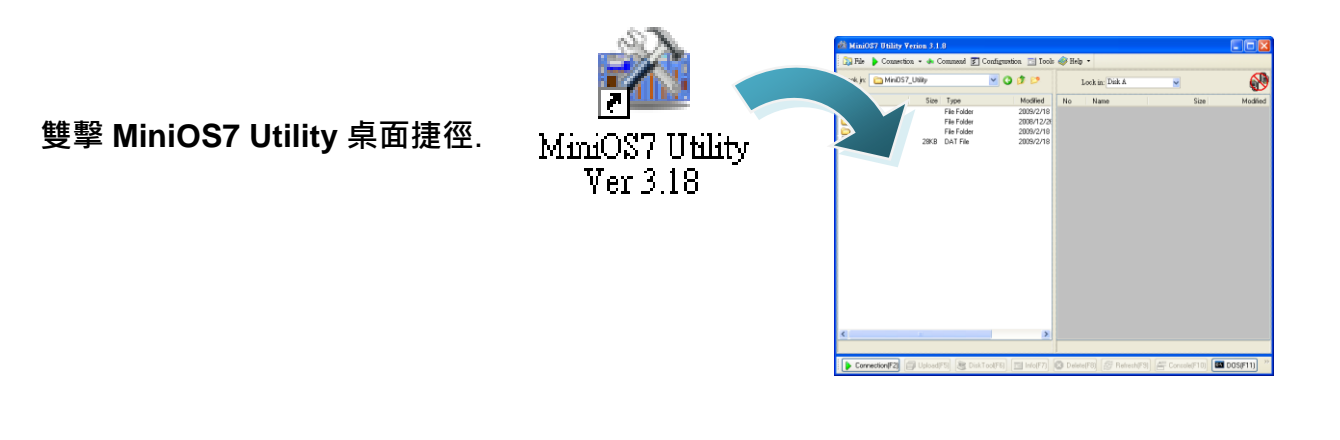

步驟二: 選取鍵盤"F12"或於"Connection"選單中選取"Search"

選取鍵盤F12或於Connection 選單中選取Search後,會出現MiniOS7 Scan 對話視窗顯 示網路上已啟動的MiniOS7模組

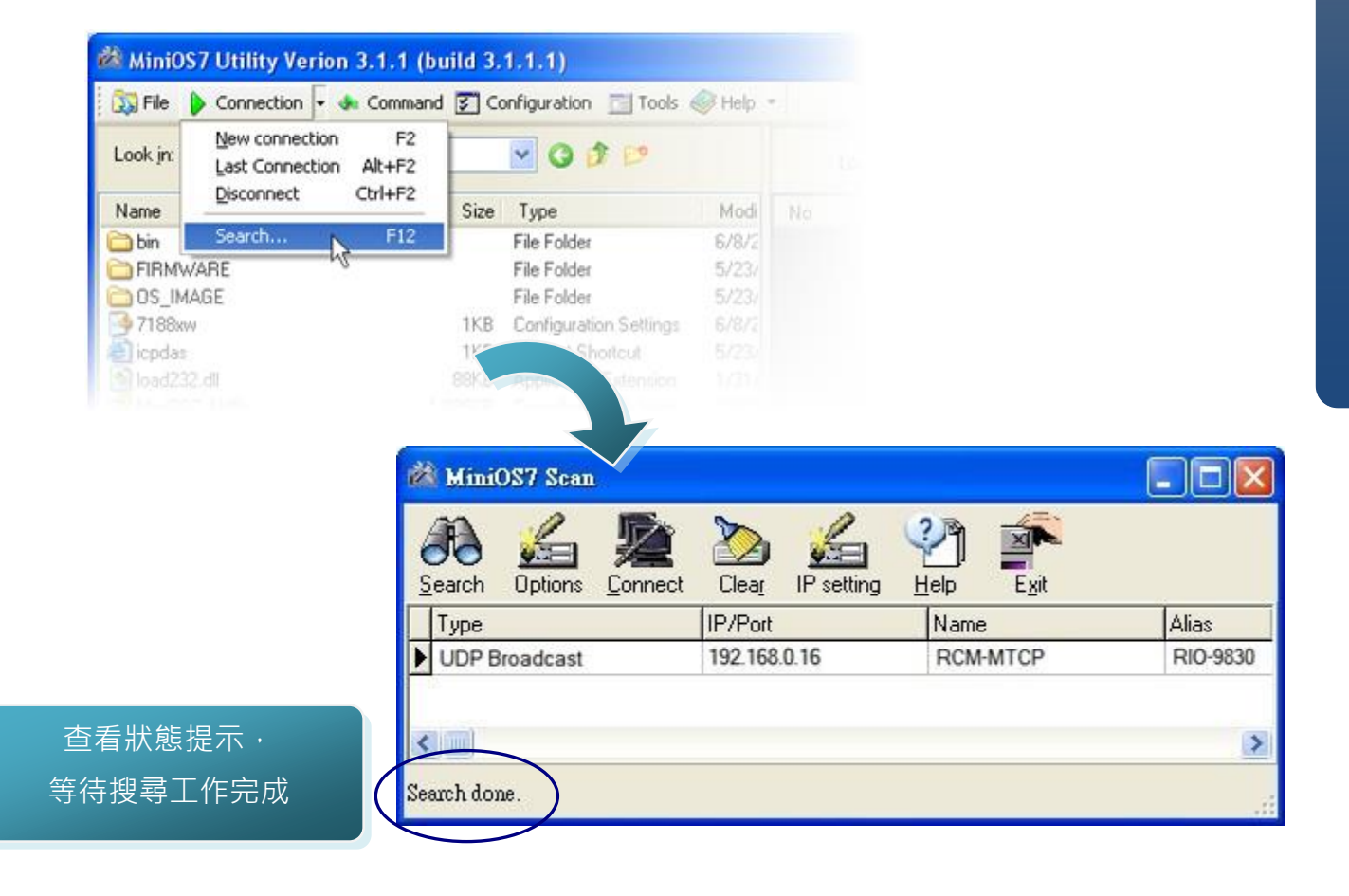

步驟三: 選擇模組名稱後移到工具列選取"IP setting"

#### 於清單上選取模組名稱後移到工具列選取IP setting

| 🖄 MiniOS7 Scan         |                  |           |          |           |
|------------------------|------------------|-----------|----------|-----------|
| 88 🚣 🙎                 | 2 6              |           |          |           |
| Search Uptions Connect | Liear IP setting | Help Exit | Alias    | 1         |
| UDP Broadcast          | 192.168.0.16     | RCM-MTCP  | RIO-983( | 31        |
| < 📖                    |                  |           | IP sett  | in<br>The |
| Search done.           |                  |           |          |           |

步驟四: 設定新 IP 後選取"Set"按鈕

| 🚵 IP Setting |              |                                                                |
|--------------|--------------|----------------------------------------------------------------|
| Recommen     | d Settings   | 步驟五: 選取"Yes"按鈕                                                 |
| IP:          | 192.168.0.16 |                                                                |
| Mask:        | 255.255.0.0  | 完成設定後,於Confirm對話視窗選取Yes鈕結束                                     |
| Gateway:     | 192.168.0.1  | 程序                                                             |
| Alias:       | RIO-9830     | Confirm                                                        |
| DHCP         |              |                                                                |
| () Disal     | ble 🔘 Enable | IP setting success.<br>Do you want to leave IP setting dialog! |
|              |              | <u>Y</u> es <u>N</u> o                                         |
|              | Set Cancel   |                                                                |

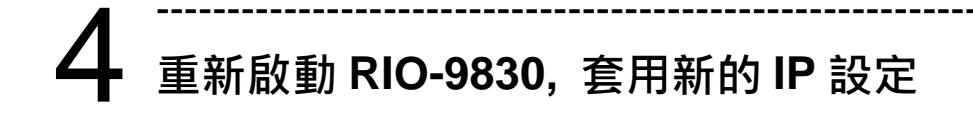

### 5 使用 RIO-9830 Utility 來設定 IO 模組

RIO-9830 Utility可取自本公司網站或FTP。

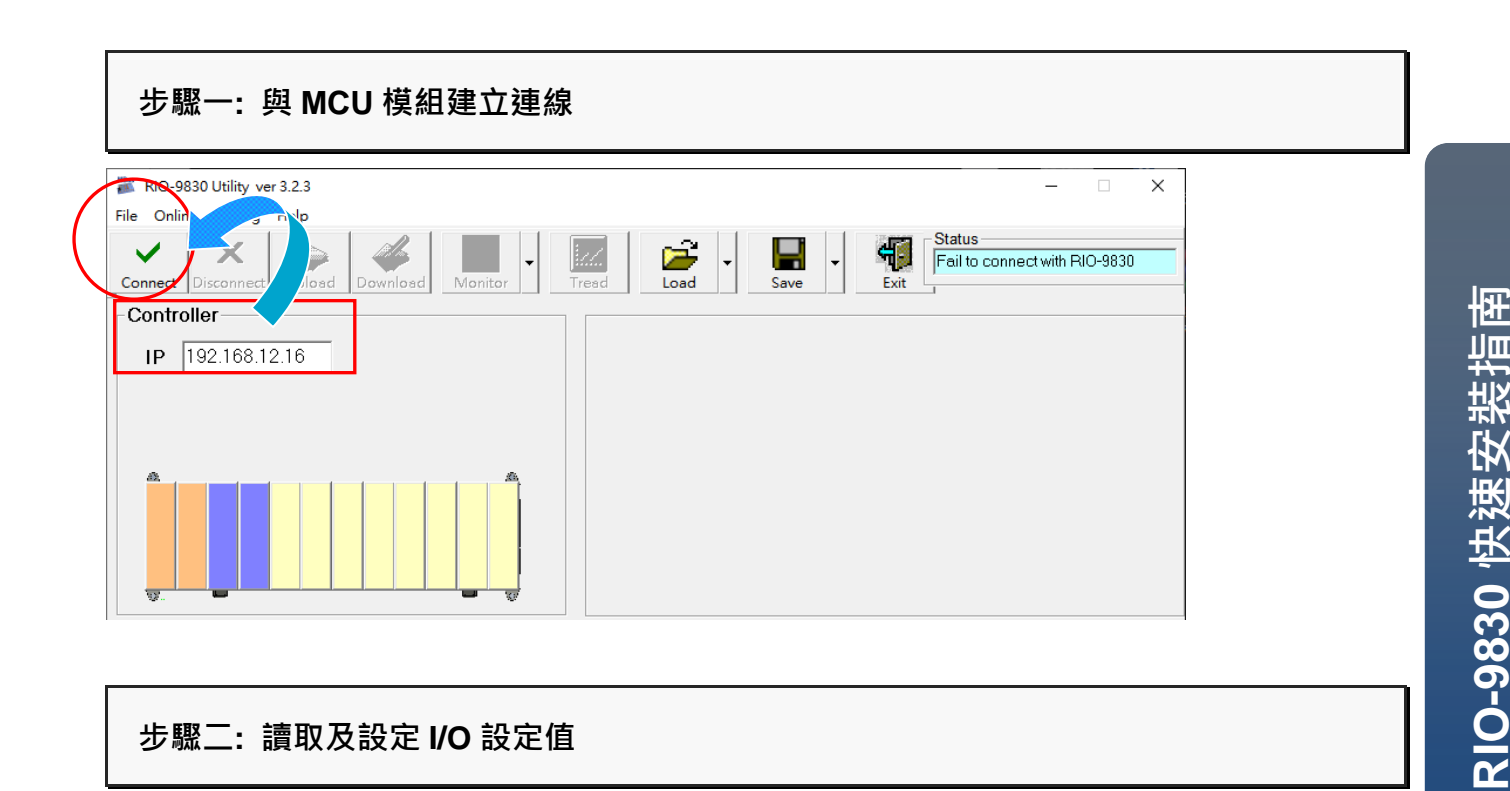

#### 透過 Utility 上的"Upload"及"Download"按鈕來讀取及設定 I/O 的參數

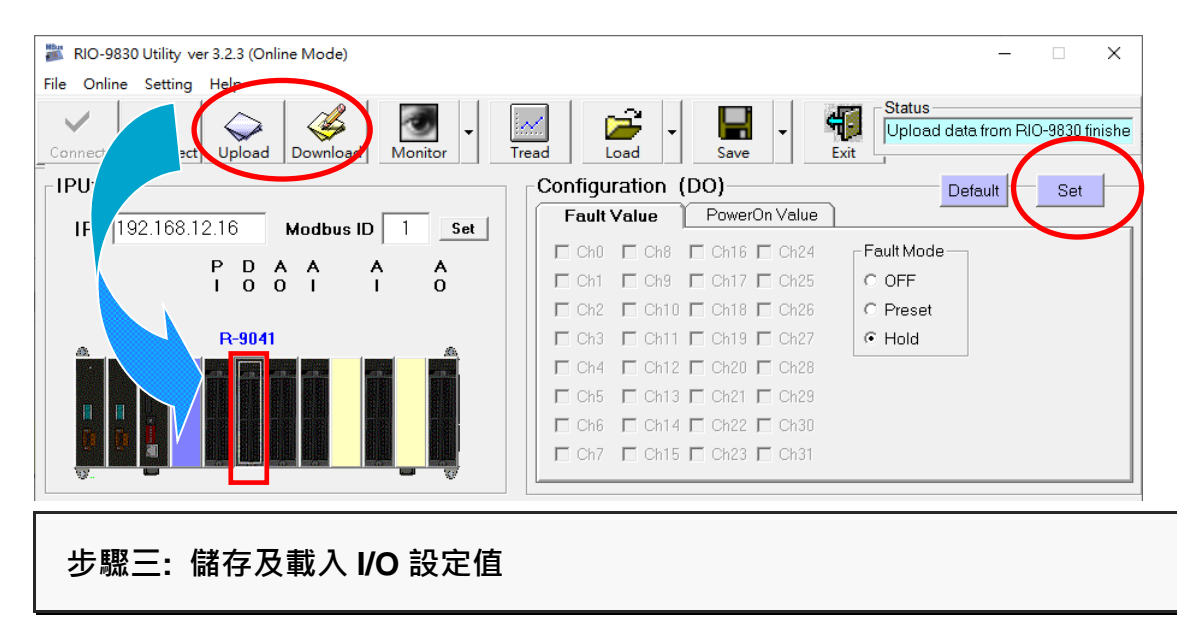

透過 Utility 上的"Save"及"Load"按鈕來儲存 I/O 的參數到檔案中及從檔案中讀取 I/O 設

定參數

| RIO-9830 Utility ver 3.2.3 (Online Mode)   | - 🗆 X                          |
|--------------------------------------------|--------------------------------|
| File Online Setting Help                   |                                |
| Connect Disconnect Upload Download Monitor | Tread                          |
| IPUx-M4                                    | Configuration (DO) Default Set |
| IP 192.168.12.16 Modbus ID 1 Set           | Fault Value PowerOn Value      |
|                                            | Ch0 Ch8 Ch16 Ch24 Fault Mode   |
|                                            | Ch1 Ch9 Ch17 Ch25 C OFF        |
|                                            | Ch2 Ch10 Ch18 Ch26 O Preset    |
| R-9041                                     | Ch3 Ch11 Ch19 Ch27 Ch2d        |
|                                            | Ch4 Ch12 Ch20 Ch28             |
|                                            | 🗖 Ch5 🔲 Ch13 🗖 Ch21 🗖 Ch29     |
|                                            | 🗖 Ch6 🔲 Ch14 🗖 Ch22 🗖 Ch30     |
|                                            | 🗖 Ch7 🗖 Ch15 🗖 Ch23 🗖 Ch31     |
|                                            |                                |

步驟四:完成 I/O 的設定

當設定完成之後就可以將 RIO-9830 使用在 Modbus TCP 的應用架構中

有關於 RIO-9830 的 Modbus 位址配置,請參考 "RCM-MTCP\_Software\_UserManual.pdf"

有關於設定 iDCS-8830 上 I/O 參數的命令格式,請參考 "RCM-MTCP\_Software\_UserManual.pdf"

以上文件可以取自本公司網頁